## Saving an attachment from email to a folder in My Documents

Step 1: Start your email program (Microsoft Outlook).

(Method 1: click the Outlook icon in the taskbar.)

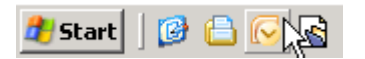

(Method 2: Select Microsoft Office Outlook from the start menu.)

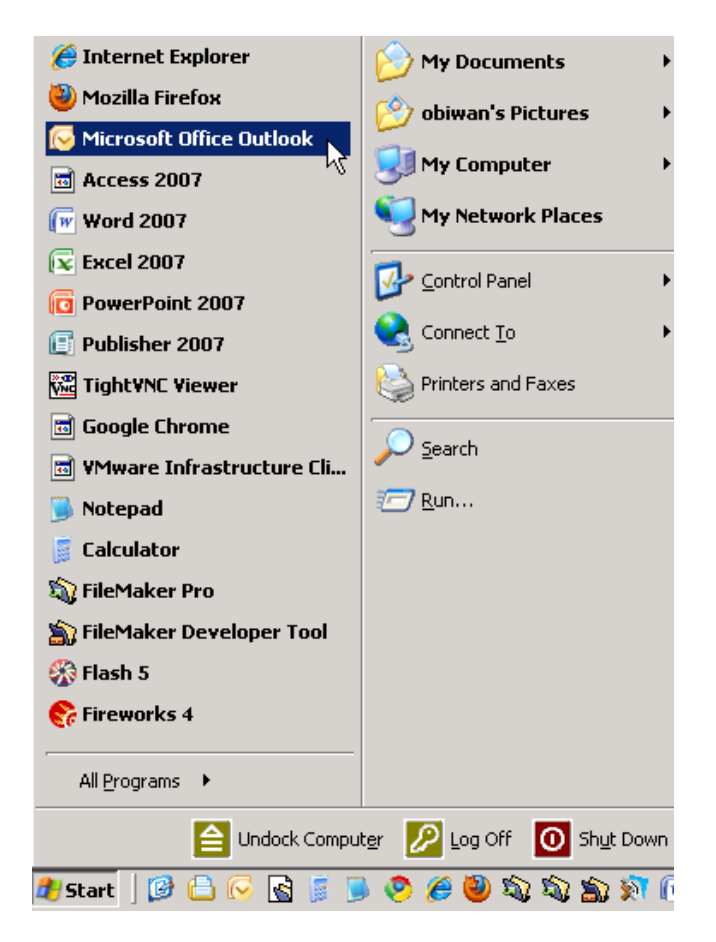

Step 2: Double click the message to open it.

| 🕞 Inbox - Microsoft Outlook    |                                                |                           |              |                      |                |    |
|--------------------------------|------------------------------------------------|---------------------------|--------------|----------------------|----------------|----|
| Eile Edit View Go Tools Action | ns <u>H</u> elp                                |                           |              |                      |                |    |
| 🗄 🔂 New 🗸 🖨 🎦 🗙 🙈 Reply 🙈      | Reply to A <u>l</u> I 🙈 For <u>w</u> ard 🛛 🟪 🖞 | 🚩 📑 Send/Re <u>c</u> eive | - 🖄 🔟        | Search address books | •              | Ŧ  |
| 🥸 🕲 <u>B</u> ack 🕲 🍱 📴 ሷ 🤊 👔   | 🏂 Messages                                     | • 🖃 🖉 💐 🖕                 |              |                      |                |    |
| Mail «                         | 🔄 Inbox                                        |                           | Search Inbox |                      | <del>،</del> م | ×  |
| Favorite Folders               | Click here to enable Instant Sea               | irch                      |              |                      |                |    |
| Inbox (1)                      | ⊠_1 ! D 0 From                                 | Subject                   |              | Received 🔍           | C 🕅            |    |
| Sent Items                     | Date: Today                                    |                           |              | ,                    |                | 1  |
| Mail Folders A                 | 🖂 🕕 SOESD Help Desk                            | Recruitment Log A         | ttached      | Thu 12/9/2010 4:     | . 🕅            | 1  |
| All Mail Items ▼               |                                                |                           | h            | 2                    |                | 10 |

Step 3: Right click the attachment and choose "Save As..."

| 📭 🖬 🤊 (° 🔺 🔶                                      | ) <del>∓</del> Recrui                        | itment | Log Attached        | l - Message (Plair | n Text)           |                     |                                     | . = X  |  |  |  |
|---------------------------------------------------|----------------------------------------------|--------|---------------------|--------------------|-------------------|---------------------|-------------------------------------|--------|--|--|--|
| Message Developer @                               |                                              |        |                     |                    |                   |                     |                                     |        |  |  |  |
| Reply Reply Forward D                             | elete Move to Create                         | Othe   | r Block             | 😵 Safe Lists 🔻     | Categorize Follov | v Mark as<br>Unread | A Find<br>→ Related →<br>→ Select → |        |  |  |  |
| Respond                                           | spond Actions                                |        | Jun                 | k E-mail 🛛 😼       | Options           | Fa                  | Find                                |        |  |  |  |
| From: SOESD Help Desi<br>Subject: Recruitment Log | <<br>g Attached<br>&R SOESD, log visy (137 K | (B)    |                     |                    |                   | Sent:               | Thu 12/9/2010 4                     | :15 PM |  |  |  |
|                                                   | eresoess_roginish (is) h                     |        | <u>P</u> review     |                    |                   |                     |                                     | -      |  |  |  |
| Hello,                                            |                                              |        | <u>O</u> pen        |                    |                   |                     | Â                                   |        |  |  |  |
|                                                   |                                              |        | P <u>r</u> int      |                    |                   |                     |                                     |        |  |  |  |
| Actached is the final version for                 |                                              |        | Save As             |                    |                   |                     |                                     |        |  |  |  |
| Thank you.                                        |                                              |        | Remo <u>v</u> e     |                    |                   |                     |                                     |        |  |  |  |
|                                                   |                                              |        | <u>С</u> ору        |                    |                   |                     |                                     |        |  |  |  |
|                                                   |                                              | ≣₿     | Select A <u>l</u> l |                    |                   |                     |                                     |        |  |  |  |
|                                                   |                                              |        |                     |                    |                   |                     |                                     |        |  |  |  |

Step 4: Double click the folder you wish to save into to open it

| Save Attachmen                                                                                  | t                           |                                                                         |   |      |        |   | ľ        | ? ×      |
|-------------------------------------------------------------------------------------------------|-----------------------------|-------------------------------------------------------------------------|---|------|--------|---|----------|----------|
| Save in:                                                                                        | Hy Docur                    | nents 💌                                                                 | • | ¢ -  |        | × | <b>1</b> | •        |
| My Recent<br>Documents<br>Documents<br>Documents<br>Documents<br>My<br>My<br>Computer<br>Places | Cogs                        | rms 2010 Aug - Dec                                                      | _ |      |        |   |          | <u> </u> |
|                                                                                                 | File name:<br>Save as type: | Master ID&R SOESD_log.xlsx<br>Microsoft Office Excel Worksheet (*.xlsx) |   |      | •<br>• |   |          |          |
| Tools 🔹                                                                                         |                             |                                                                         |   | Oper | 1      |   | Cancel   |          |

Step 5: Click the Save button to save the file.

| Save       | Attachmen              | t                     |                                           |   |              |    |   |            | <u>? ×</u> |
|------------|------------------------|-----------------------|-------------------------------------------|---|--------------|----|---|------------|------------|
|            | Save in:               | Cogs 🗋                | <u>-</u>                                  | • |              | 2  | × | <b>_</b> " | -          |
|            | My Recent<br>Documents |                       |                                           |   |              |    |   |            |            |
| <b>B</b> ( | Desktop                |                       |                                           |   |              |    |   |            |            |
|            | My<br>Documents        |                       |                                           |   |              |    |   |            |            |
| 8          | My<br>Computer         |                       |                                           |   |              |    |   |            |            |
| 9          | My Network<br>Places   |                       |                                           |   |              |    |   |            |            |
|            |                        |                       |                                           |   |              |    |   |            |            |
|            |                        |                       |                                           |   |              |    |   |            |            |
|            |                        |                       |                                           |   |              |    |   |            |            |
|            |                        |                       |                                           |   |              |    |   |            |            |
|            |                        |                       |                                           |   |              |    |   |            |            |
|            |                        | File name:            | Master ID&R SOESD_log.xlsx                | _ |              | •  |   |            |            |
|            |                        | Save as <u>t</u> ype: | Microsoft Office Excel Worksheet (*.xlsx) |   |              | -  |   |            |            |
|            | Tools 🔹                |                       |                                           | 4 | <u>S</u> ave | R) |   | Cano       | el         |